!!"##\$%\$&'()\*+,-'\$%\$'\*%,%&-\$().

4. From the left-hand navigation, select Assignments.

- 5. Select the + Assignment button.
- 6. Enter an Assignment name into the box provided and customize the following assignment settings:

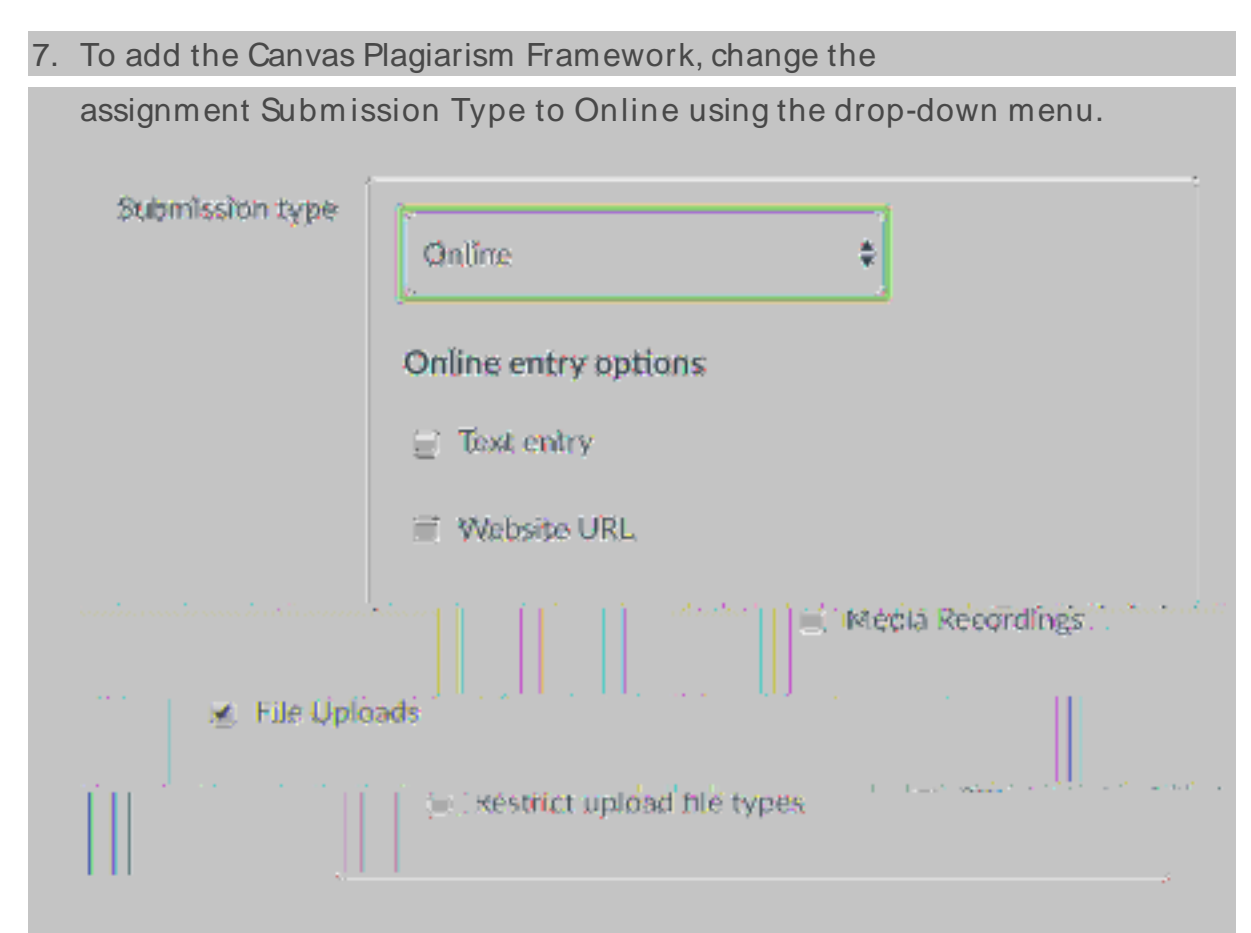

- 8. Under Online entry options, select the File Uploads or Text entry check box.
- 9. Select your integration name from the Plagiarism Review drop-down menu.

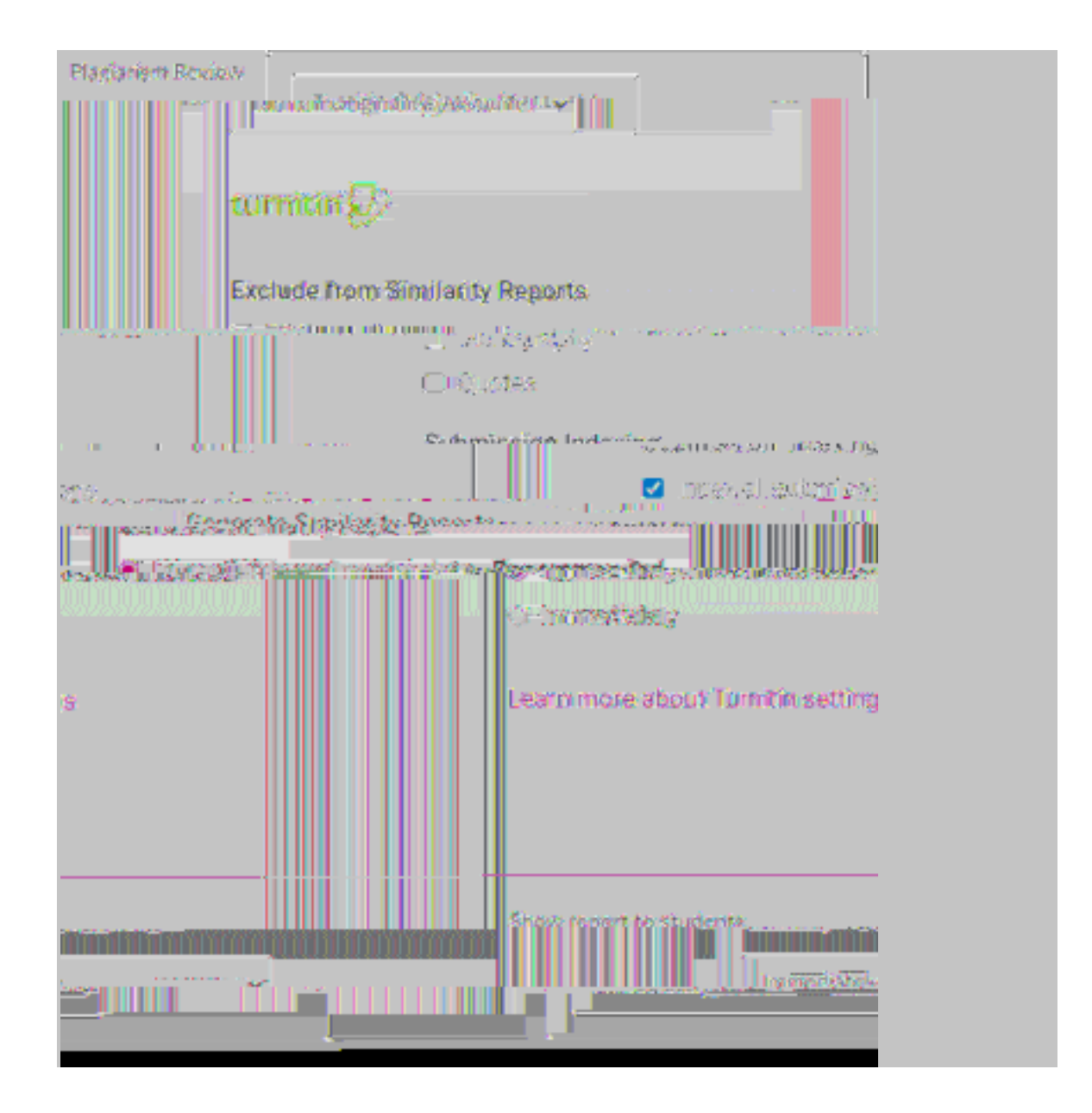

The integration name is chosen by your administrator when <u>first</u> <u>configuring Turnitin with Canvas</u>. In the illustration above the chosen name is 'Turnitin Beta'. If you are unsure on what option to choose, contact your Canvas administrator.

## 10. Customize the following Turnitin plagiarism settings:

Submission indexing options

- <u>Similarity Report exclusion options</u>
- Changing Similarity Report availability options
- 11. Choose a Similarity Report generation option that best suits your needs.

Immediately - A Similarity Report will be generated at the time of

submission.

Immediately and on due date - A Similarity Report will be generated at the

time of submission and on the assignments due date. We recommend this option as it allows for a collusion check within your class.

12. (optional) In the Assign to menu, select the Assign to box to reveal a dropdown menu.

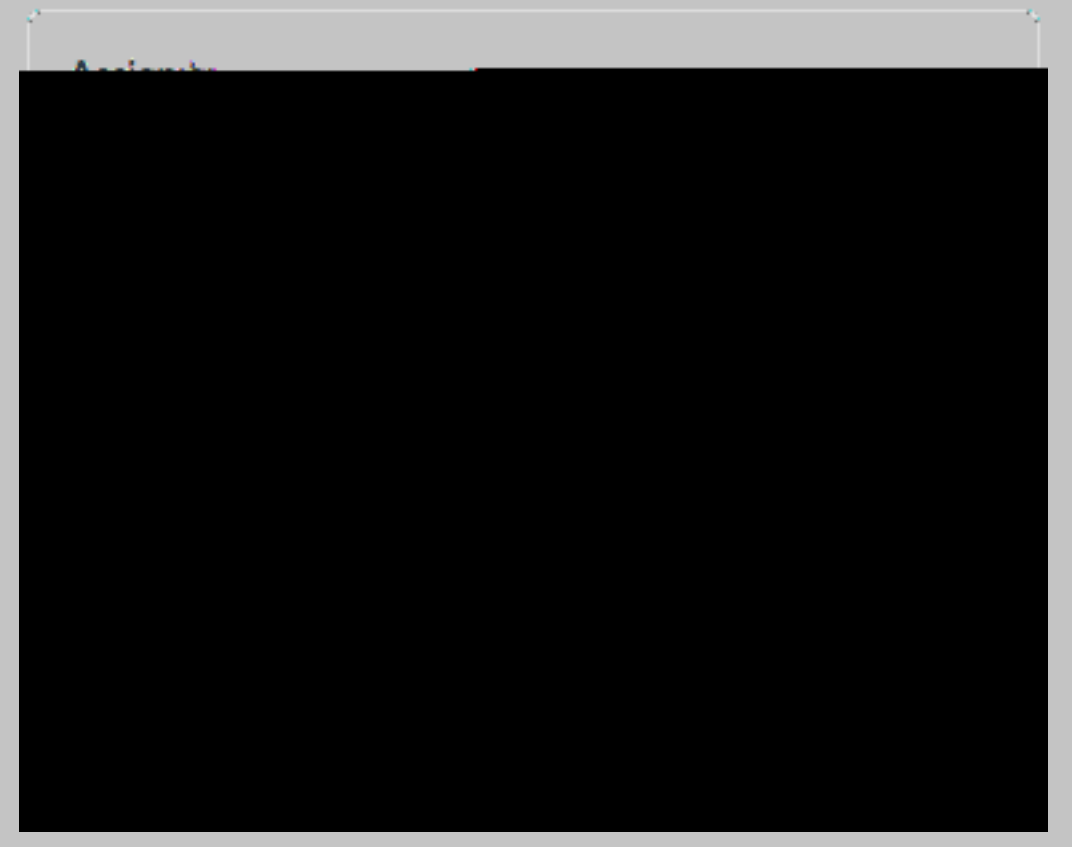

- 13. (optional) Select the course you would like to assign the assignment to. This ensures that your assignment will only be available to students in this particular course.
- 14. Amend the assignment's dates.

15. Select